# <u>APPENDIX B</u> DATABASE DOWNLOAD

### 1. Introduction To Database Download Programming

A database download programming capability has been incorporated into the NX-SERIES via the communication (serial) SMDR port of the optional SMDR/R-MMC card mounted in the base unit. This is a software utility designed to allow a certified NX-SERIES technician the ability to perform a database download on-site.

#### **1.1 Customer Site Requirements**

Certain conditions must be satisfied before installing the software package on a personal computer:

- 1. Install the optional NX-SMDR/R-MMC card in the base unit.
- 2. Use a 286 or higher IBM-PC or 100% IBM-compatible computer with the following

MS-DOS version 5.0 or higher MS-WINDOWS version 3.1 or higher 3 " or 5 " high-density floppy drive VGA monitor.

3. Rs-232C cable

#### 2. Installing Database Downloading 2.1 Getting Started

- 1. Create a directory to store the DATABASE DOWNLOAD program.
- 2. Copy the file to the new directory. The file is compressed and will have a name similar to NX71229.exe where 71229 is the date the file was generated.
- 3. Type "NX71229" to extract the file or Double-click file name on the file name in the Windows file manager.
- 4. Double-click on the icon that was created by the install program in the Windows file manager "NX\_DOWN.EXE".

### **3. Setup of Database Downloading Program 3.1 Starting NX Download Program**

1. Connect the cable required (RS-232C)

2. Turn on the PC.

- 3. Enter the DATABASE DOWNLOAD directory.
- 4. Double-click on the icon that was created by the install program in the Windows -"NX\_DOWN"
- 5. You will see Windows shown below.

#### Figure 1.1 Main Window

| 🏦 NX-Series Database dow           | /nload program                                                | ×         |
|------------------------------------|---------------------------------------------------------------|-----------|
| <u>F</u> ile Download <u>H</u> elp |                                                               | 4         |
| 🖹 😫 📥 🦊 📴 🔁                        |                                                               | na<br>par |
| MMC00-19 MMC20-29                  | ММС30-39 ММС40-49 ММС50-59 ММС60-69 ММС70-79 ММС80-89 ММС90-9 | 9         |
|                                    |                                                               |           |
| <u> </u>                           | <u>&gt;</u>                                                   |           |
| Product: NX-828H                   | Version: V1.0 Serial Port: COM1                               |           |

### **3. 2 Setup Of Database Downloading Program**

Setup is one of the most important parts of the DOWNLOAD PROGRAM. Many problems can result simply from an incorrect connection. The DATABASE DOWNLOADING program communicates with the NX-SERIES via the COM port in your computer and a port on the NX-SMDR/R-MMC card. Select the required option and a check mark appears in the check box.

- 1. Choose Download / Version
- 2. Select the item in the Product check box
- 3. Select the item in the Version check box.
- 4. Select the item in the Country check box(optional)
- 5. Select OK button.

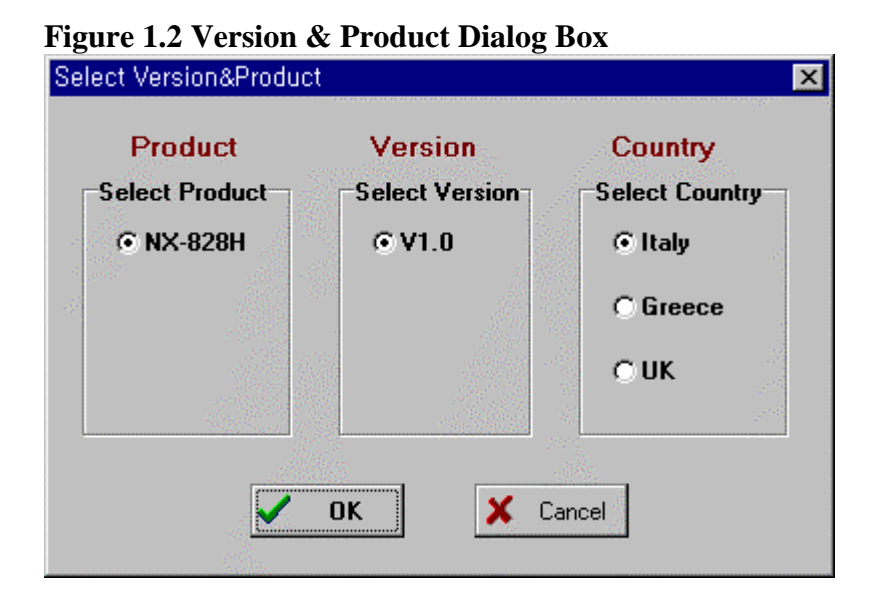

- 6. Choose Download / Serial Port
- 7. Check COM port in the Select serial port check box
- 8. Select OK button.

#### Figure 1.2 Port dialog box

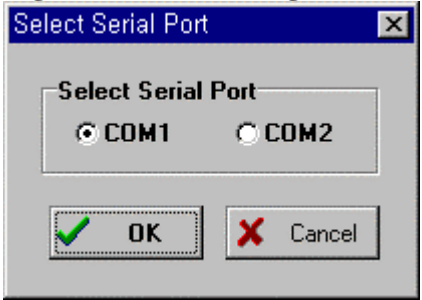

### 4. Using database downloading program 4.1 Downloading

- 1. Choose DOWNLOAD / Download to File.
- 2. Input file name that will contain the MMC data.
- 3. Select Download button.
- 4. "DOWNLOADING... Press ESC key to cancel" will be displayed on the screen. It will take about 15 minutes to finish database downloading.

#### NOTE:

If the download fails, recheck the setup as described above and repeat the process.

If the Program stops during downloading, please wait for 5-10 sec, until the program restarts.

| Tion and | 1 / | T     | TH. |      | dialaa       | h ~  |
|----------|-----|-------|-----|------|--------------|------|
| righre   | 1.4 | INDIL | впе | пяте | <b>OIAIO</b> | DOX  |
| 5        |     | mpav  |     |      | unit of      | 0011 |

| Input File      | ×              |
|-----------------|----------------|
| Input File Name | 🗸 Download     |
|                 | 🗙 Cancel       |
| Browse          | ? <u>H</u> elp |

# 4.2 Open file

You can now open the downloaded database file.

1. Click MMC page tab that you want to see.

#### or

2. You can use another editor e.g.) the built-in DOS editor, Notebook, or another Windows editor.

| riguie 1.0 minic page tab | Figure | 1.6 | MMC | page | tab |
|---------------------------|--------|-----|-----|------|-----|
|---------------------------|--------|-----|-----|------|-----|

| 🌐 NX-Series Database dov           | vnload program |           |                        |              |          |          | _ 🗆 ×    |
|------------------------------------|----------------|-----------|------------------------|--------------|----------|----------|----------|
| <u>F</u> ile Download <u>H</u> elp |                |           |                        |              |          |          |          |
|                                    | <u>a</u> ?     |           |                        |              |          |          |          |
| MMC00-19 MMC20-29                  | MMC30-39       | MMC40-49  | MMC50-59               | MMC60-69     | MMC70-79 | MMC80-89 | MMC90-99 |
|                                    |                |           |                        |              |          |          | <b>^</b> |
|                                    |                |           |                        |              |          |          |          |
| MC00 ,MMC10 ,MMC12 ,J              | ммс14 ,ммсзо   | 1         |                        |              |          |          |          |
|                                    |                |           |                        |              |          |          |          |
| STNILUCK IANSWER                   |                | STATION U | N/UFF                  |              | NAME     | TULL     |          |
| NO.1 IMODE                         |                |           | <br>INTRY IDT          | <br>NCIDTNCI |          | ICLASS   |          |
|                                    | INOTOTATIO     | IVEWD VOI | INEI INI<br>ADITONEIIT | NEIFPEOI     |          | -        |          |
|                                    |                |           |                        |              |          |          |          |
| 201 JUNLOCK   RING                 | OFF  ON        | OFF  ON   | он он                  | 1            | NX 828   | AA       |          |
| 202   UNLOCK   RING                | OFF ON         | OFF ON    | ION ION                | 1            | NX 828   | AA       |          |
| 203   UNLOCK   RING                | OFF  ON        | OFF  ON   | ои он                  | 1            | NX 828   | AA       |          |
| 204   UNLOCK   RING                | OFF  ON        | OFF  ON   | ои он                  | 1            | NX 828   | AA       |          |
| 205   UNLOCK   RING                | OFF  ON        | OFF  ON   | ION ION                | 1            | NX 828   | AA       |          |
| 206   UNLOCK   RING                | OFF  ON        | OFF  ON   | ION ION                | 1            | NX 828   | AA       |          |
| 207   UNLOCK   RING                | OFF  ON        | OFF  ON   | ІОМ ІОМ                | 1            | NX 828   | AA       |          |
| 208   UNLOCK   RING                | OFF  ON        | OFF  ON   | іон іон                | 1            | NX 828   | AA       |          |
| 209   UNLOCK   RING                | OFF ON         | OFF ON    | וסא וסא                |              | NX 828   |          | ▼        |
| 4                                  |                |           |                        |              |          |          | •        |
| Product: NX-828H                   | Version: V1    | .0        | Serial Port:           | COM1         |          |          |          |

#### 4.3 Save file

This option saves the downloaded file with another name with the save file option.

# 4.4 Print file

This option prints the database file that you downloaded

# 4.5 Help

This option shows the program version